## **Exercise: Float**

1. Open Notepad and type the following:

```
<!DOCTYPE html>
<head >
<style>
{
font-size:20px;font-family:arial,verdana;
}
//Internal style sheet
</style>
</head>
<body>
<h1>Float</h1>
<div id="floater">
<h2>ONE</H2>
<h2>TWO</H2>
<h2>THREE</H2>
<h2>FOUR</H2>
</div>
</body>
</html>
```

2. Add the following style for the <h2> inside the internal style

sheet using the selector: id="floater"

- a) float left
- b) text colour white
- c) background colour blue
- d) width 100px
- e) left margin 40px
- f) align text centre
- g) padding 5px
- h) 2px solid red border
- 3. Save the file as float.html

Note: You can add images and links inside the <h2> </h2> tags